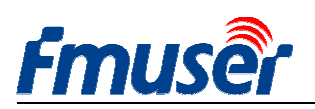

Actualización: 2020-11-24 15:39:23

## FMUSER H.264/H.265 Codificador de vídeo de alta definición HD IPTV Manual

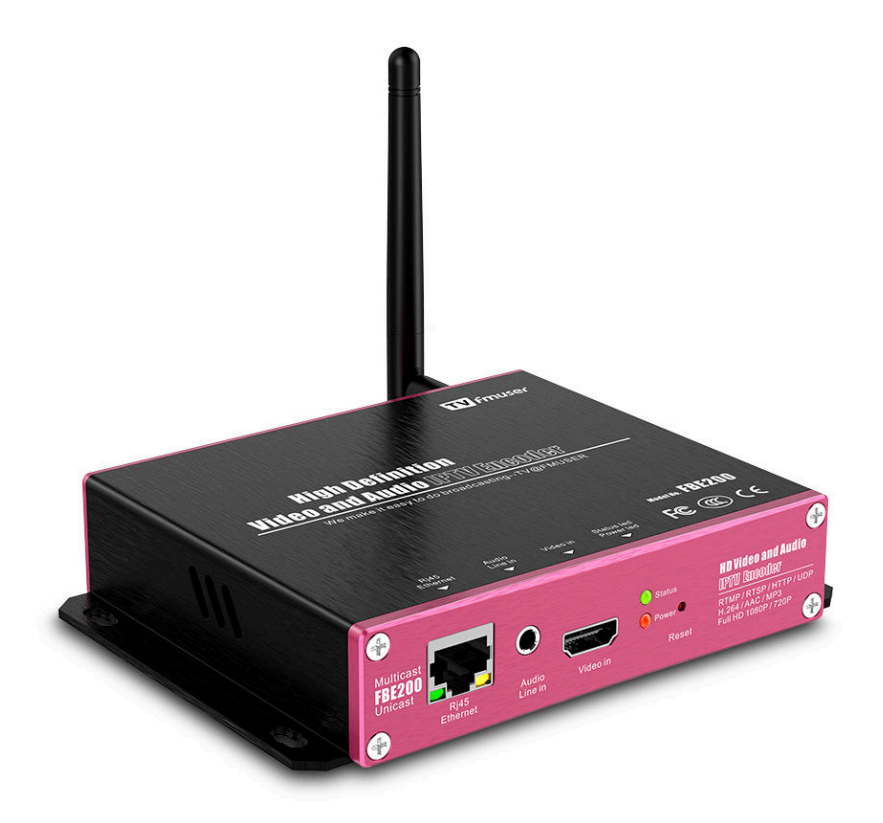

Este manual se aplica a los siguientes modelos: - FBE200-H.264-LAN(No incluye función WIFI y HLS) - FBE200-H.264 (incluye WIFI y HLS) - FBE200-H.265(incluye WIFI y HLS)

Algunas de las características mencionadas en este manual se aplican sólo al modelo apropiado,Pero no todos los modelos de la lista,Por lo tanto, este manual no se puede utilizar todas las características de todos los modelos.

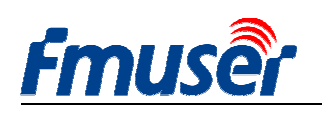

## Contents

| 1.  | Resumen:                                                           | 3  |
|-----|--------------------------------------------------------------------|----|
| 1.1 | Aplicaciones                                                       | 4  |
| 1.2 | Parámetros técnicos                                                | 4  |
| 1.3 | Apariencia                                                         | 6  |
| 1.4 | Guía de conexión rápida                                            | 7  |
| 2.  | Administrador de web                                               | 8  |
| 2.1 | Ajuste de IP de computadora                                        | 8  |
| 2.2 | Conectado a FMUSER FBE200 codificador                              | 9  |
| 3.  | La página de estado de funcionamiento                              | 9  |
| 3.1 | Estado del dispositivo:                                            | 10 |
| 3.2 | Información de Audio                                               | 11 |
| 3.3 | Corriente principal / Corriente extendido / Corriente tercero      | 11 |
| 3.4 | Previsualización de vídeo                                          |    |
| 3.5 | Ajuste de color y brillo de vídeo                                  |    |
| 4.  | Ajuste de red                                                      | 13 |
| 5.  | Ajustes de audio y vídeo                                           | 15 |
| 5.1 | Ajuste de media                                                    | 16 |
| 5.2 | Ajuste del medio principal de vídeo                                | 17 |
| 5.3 | Subtítulos de texto o gráficos                                     |    |
| 6.  | Ajuste de la dirección de salida:                                  | 19 |
| 6.1 | Información de servicio                                            |    |
| 6.2 | Ajuste de RTMP                                                     | 20 |
| 6.3 | Ajuste de corriente principal de salida de vídeo                   |    |
| 6.4 | Corriente extendido y tercero de salida de vídeo                   |    |
| 6.5 | ¿Cuántos FBE200 puede salir el corriente de vídeo simultáneamente? |    |
| 7.  | Ajuste del sistema                                                 |    |
| 8.  | Guía para pedidos                                                  | 25 |
| 9.  | Solución de problemas                                              | 25 |
| 10. | Consigue ayuda (http://bbs.fmuser.com )                            |    |
|     |                                                                    |    |

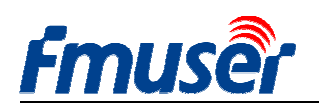

#### 1. Resumen:

Serie del codificador de vídeo de alta definición FMUSER FBE200 utiliza un diseño altamente integrado, la optimización de la efectividad del costo, que es ampliamente utilizado en una variedad de sistemas de distribución digital, tales como los sistemas de radiodifusión profesional IPTV y OTT, el hospital y el sistema IPTV de hotel ,la videoconferencia a distancia de alta definición de multi-ventana , la educación y la medicina a distancia de alta definición, transmisión en vivo, etc.

Codificador de transmisión FMUSER FBE200 H.264 / H.265 IPTV sólo se puede introducir el vídeo y el audio a través del HDMI, sino que también proporciona una interfaz de entrada adicional de estéreo de audiode 3.5 mm,hacer que su transmisión directa de vídeo al mismo tiempo, puede entrar el vídeo HDMI y audio estéreo de 3.5mm.

El dispositivo es compatible con tres salidas de corriente IP, cada uno de una resolución diferente, en el que la resolución máxima del corriente principal de vídeoes 1920 \* 1080, el corriente extendido de vídeo es 1280 \* 720, para el tercero corriente de vídeo es 720 \* 576. Estos tres corrientes de vídeo soportan protocolos de salida IP de RTSP / HTTP / Multicast / Unicast / RTMP.

Codificador de vídeo FMUSER FBE200 IPTV puede hacer tres corrientes de de vídeo de H.264 / H.265 para salir independientemente a varios servidores de aplicaciones IPTV y OTT, tales como Adobe Flash Server (FMS), Wowza Media Server, Windows Media Server, RED5 y otros servidores basados en el protocolo de UDP / RTSP / RTMP / HTTP / HLS / ONVIF. Por supuesto, también soporta la decodificación VLC.

Este dispositivo también la versión SDI con la versión de la entrada 4-en-1 y una versión de la entrada de 16-en-1 de en 19 ' bastidor del chasis profesional , si es necesario, póngase en contacto con nosotros.

Si desea promover sus propias marcas, también podemos hacer OEM para usted, póngase en contacto con nosotros.

Nos reservamos el derecho a actualizar el aspecto del producto o funcionalidad, está sujeta a cambios sin previo aviso.

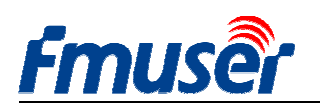

## 1.1 Aplicaciones

-Sistema de televisión IPTV
-Sistema de frente de IPTV y OTT
-Sistema de media de transmisión
-Sistema de radiodifusión de televisión digital

-Sistema de radiodifusión de CATV -Sistema de frente de la red de sucursales de televisión digital

-La transmisión de televisión digital RJ45

## 1.2 Parámetros técnicos

#### Entrada

| Entrada de vídeo | 1 x HDMI (1.4a ,1.3a) (Soporta el protocolo HDCP, o 1 x SDI para la opción) |  |  |  |  |  |
|------------------|-----------------------------------------------------------------------------|--|--|--|--|--|
| Resolución de    | 1920×1080_60i/60p, 1920×1080_50i/50p, 1280×720_60p,1280×720_50p             |  |  |  |  |  |
| entrada HDMI     | 576p,576i,480p,480i and below                                               |  |  |  |  |  |
| Entrada de audio | 1 x 3.5mm Estéreo I / D, Soporta fuentes de señal de audio de 32K, 44.1K.   |  |  |  |  |  |

#### Vídeo

| Formato de codificación de | H.264 MPEG4/AVC Perfil Básico / Perfil principal / Perfil alto, H.265  |
|----------------------------|------------------------------------------------------------------------|
| vídeo                      |                                                                        |
| Resolución de salida       | 1920x1080,1280x720,850x480,720x404,704x576,640x480,640x360,<br>480x270 |
| Control de tarifa          | CBR / VBR                                                              |
| Ajuste de color            | Brillo, Contraste, Tono, Saturación                                    |
| OSD                        | Inglés OSD ,BMP LOGO                                                   |
| Filtración                 | Espejo, Vuelta, Desentrelazado, Reducción de ruido, Nitidez, Filtrado  |

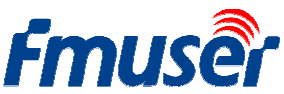

| IIIUSCI               | FMUSER INTERNATIONAL GROUP INC.         | Web: www.fmuser.org |
|-----------------------|-----------------------------------------|---------------------|
| Entrada de Audio      | Soporte de reamuestreo 32K, 44.1K       |                     |
| Codificación de audio | AAC-LC, AAC-HE, MP3, G.711              |                     |
| Ganancia de audio     | Ajustable para -4dB a +4dB              |                     |
| Tasa de muestreo      | Adaptable, seleccionable del remuestreo |                     |
| Tarifa                | 48k,64k,96k,128k,160k,192k,256k         |                     |
|                       |                                         |                     |

#### Corriente

| Protocolo de red            | RTSP,UDP Multicast, UDP Unicast, HTTP ,RTMP, HLS, ONVIF           |  |  |  |  |  |
|-----------------------------|-------------------------------------------------------------------|--|--|--|--|--|
| RTMP                        | Servidor de medios de transmisión, como: Wowza, FMS,Red5,Youtube, |  |  |  |  |  |
|                             | Upstream, Nginx, VLC, Vmix, NVR etc.                              |  |  |  |  |  |
| Rango de tarifas0.05-12Mbps |                                                                   |  |  |  |  |  |
| Interfaz de red             | RJ45,1000M / 100M                                                 |  |  |  |  |  |

#### Sistema

| Administración | IP predeterminada de control por Internet: http://192.168.1.168 usuario: admin |
|----------------|--------------------------------------------------------------------------------|
| de fondo       | contraseña: admin                                                              |
| Lenguaje       | Inglés                                                                         |
|                |                                                                                |
| Compatibilidad | Arquitectura estándar de flujo de Microsoft (WDM arquitectura), WM             |
| de software    | CODIFICADOR de Microsoft, Arquitectura de software VFW de Windows y            |
|                | modo de WDM                                                                    |

#### Otro

| Suministro de energía    | 110VAC±10%, 50/60Hz; 220VAC±10%, 50/60Hz      |
|--------------------------|-----------------------------------------------|
| Entrada DC               | 12V o 5V por Micro-USB                        |
| Consumo de energía       | menos de 0.30W                                |
| Temperatura de operación | 0-45°C (operación), -20-80°C (almacenamiento) |
| Dimensiones              | 146mm(W)x140mm(D)x27mm(H)                     |
| Peso del paquete         | 0.65KG                                        |

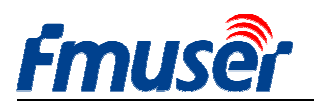

#### 1.3 Apariencia

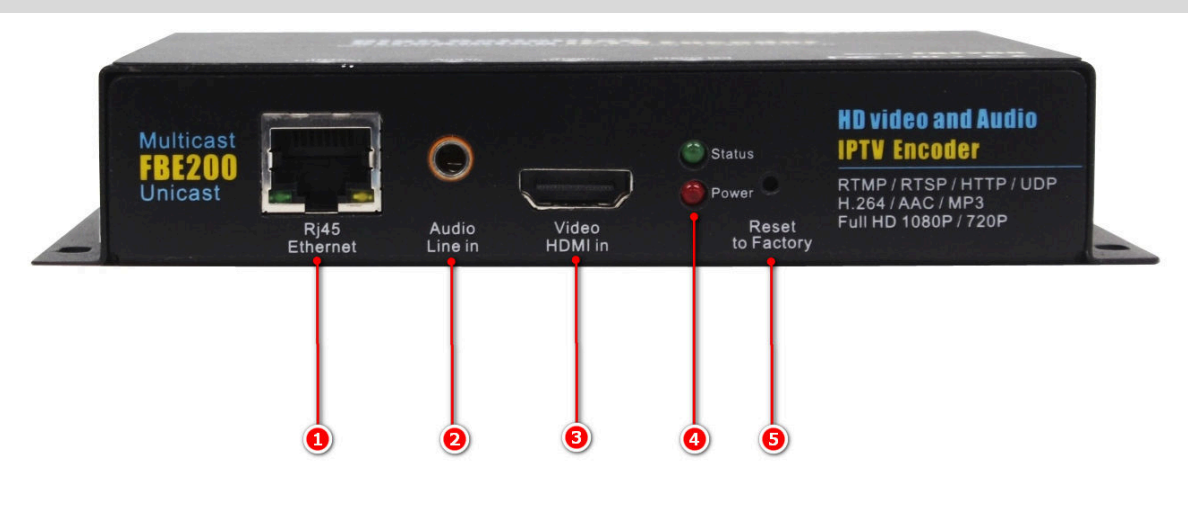

#### Vista frontal

- 1.Interfaz de red de 100M / 1000M RJ45
- 2. Interfaz de entrada de audio estéreo de 3.5mm
- 3. Interfaz de entrada de vídeo HDMI
- 4. Indicador de estado LED/ Indicador de energía

- LED rojo es el indicador de estado de energía. La luz roja enciende lo que indica la fuente de alimentación está funcionando correctamente.

- LED verde es el indicador de estado de funcionamiento, La luz verde enciende cuando el equipo opera normalmente y conectado a la red,la luz verde se apaga cuando la red está desconectada.
- La luz verde parpadea durante 5 segundos cuando pulse el botón de reajuste , se reinicia el dispositivo hasta que el reajuste exitoso.
- 5. Restaurar los ajustes de fábrica
  - Restaura los ajustes de fábrica, después de que el dispositivo se inicia, pulsación larga por unos 5 segundos con clip, la luz verde comienza a parpadear durante 5 segundos, espere hasta que la luz verde está apagada que se reinicie el dispositivo y, a continuación, suelte el botón para completar los ajustes de fábrica.

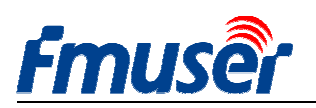

#### Vista trasera

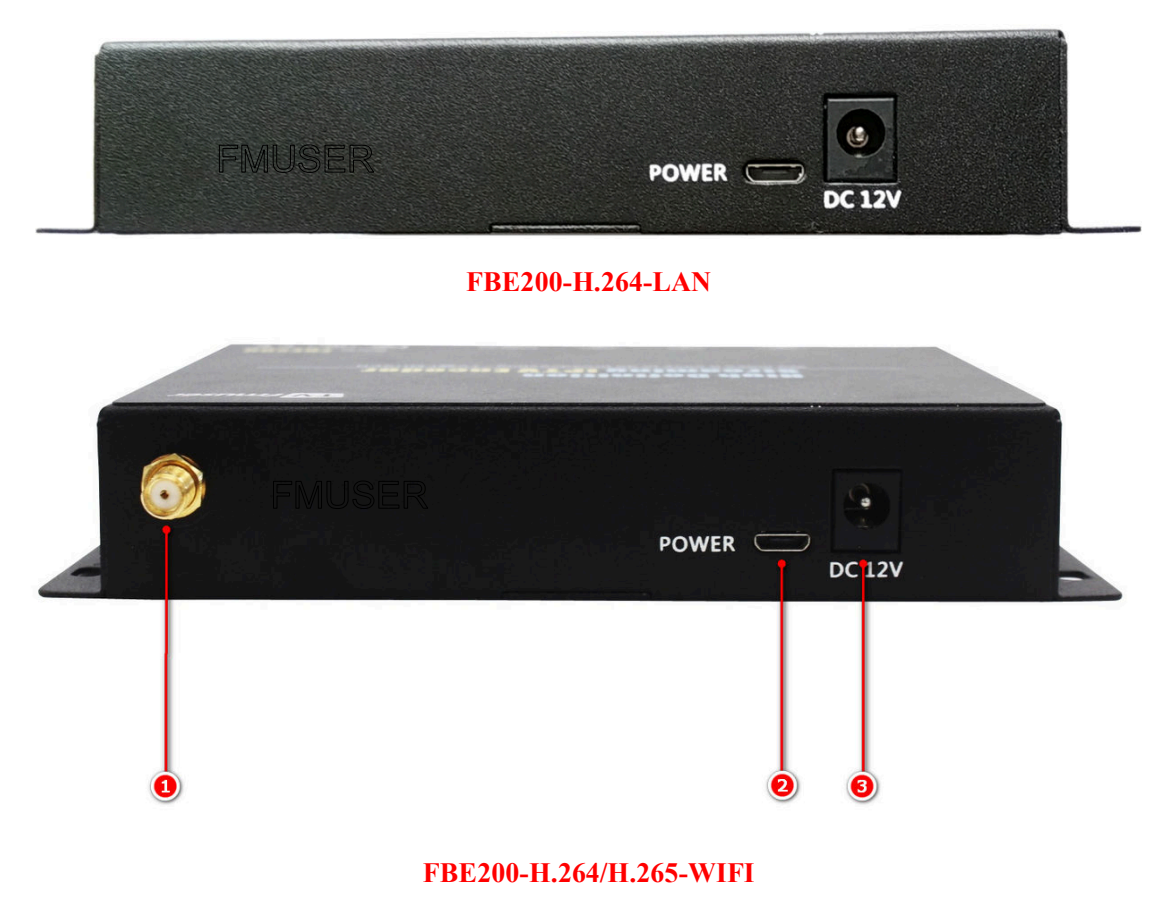

- 1. Interfaz de la antena de Wifi de 2.4G--SMA-K(FBE200-H.264-LAN no hay esta interfaz)
- 2. Interfaz de entrada de energía de Micro USB(5V Opcional)
- 3. Interfaz de entrada de energía DC (12V)

#### 1.4 Guía de conexión rápida

La primera vez que utiliza el codificador FMUSR FBE200, por favor, siga estos pasos de forma rápida:

- 1. Utilice el cable HDMI para conectar DVD y codificador FBE200,entra fuente del programa para el codificador con reproductor de DVD.
- 2. Utilice el cable de red RJ45 para conectar la computadora y el codificador FBE200. Añadirá la dirección de subred 192.168.1.\* al ajuste del protocolo TCP / IP de la computadora. (véase # 2.1)

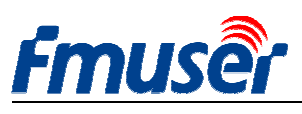

- 3. Inserta el codificador FBE200 a la fuente de alimentación de 12V.
- 4. Abre VLC Media Player en la computadora, Haga clic en "Media", a continuación, haga clic en "Abrir Corriente de Red ".
- 5. Introduzca la dirección URL "rtsp: //192.168.1.168: 554 / main"

6. Haga clic en "Reproduir ". Esperar 5-10 segundos, el flujo de vídeo empezará a reproducirse. Para obtener instrucciones más detalladas, por favor visite el sitio Web http://bbs.fmuser.com.

#### 2. Administrador de web

#### 2.1 Ajuste de IP de computadora

>La dirección IP por defecto FMUSER FBE200 HDMI Codificador es 192.168.1.168

> Dirección IP de su computadora debe ser 192.168.1.XX para conectar con un codificador.
 (Nota: "XX" puede ser cualquier número entre 2 y 254, excepto 168).

| eneral                                                                                               |                                                                                    |
|----------------------------------------------------------------------------------------------------|------------------------------------------------------------------------------------|
| You can get IP settings assigned<br>his capability. Otherwise, you ne<br>he appropriate IP settings. | automatically if your network supports<br>ed to ask your network administrator for |
| Obtain an IP address autom                                                                           | atically                                                                           |
| O Use the following IP address                                                                       | s:                                                                                 |
| IP address:                                                                                          | 192 .168 . 1 .219                                                                  |
| Subnet mask:                                                                                         | 255 . 255 . 255 . 0                                                                |
| Default gateway:                                                                                     | 192 . 168 . 1 . 1                                                                  |
| O Obtain DNS server address                                                                          | automatically                                                                      |
| O Use the following DNS serv                                                                         | er addresses:                                                                      |
| Preferred DNS server:                                                                                | 192 .168 . 1 . 1                                                                   |
| Alternate DNS server:                                                                                |                                                                                    |
|                                                                                                    |                                                                                    |
|                                                                                                    | Advanced                                                                           |

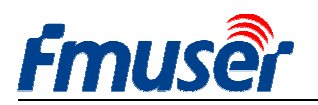

## 2.2 Conectado a FMUSER FBE200 codificador

> Se conecta la computadora a FMUSER FBE200 a través del cable de red.

> Abre Navegador IE , introduzca "192.168.1.168", visita la página web de gestión de FMUSER FBE200 Codificador.

| Usuario : admin | Contraseña : admin                                                                                                    |                |
|-----------------|----------------------------------------------------------------------------------------------------|----------------|
|                 | ★ →  ★ http://192.168.1.168/ Windows Security                                                                                                    | <del>،</del> م |
|                 | The server 192.168.1.168 is asking for your user name and password. The server reports that it is from ts_box.<br>Warning: Your user name and password will be sent using basic authentication on a connection that isn't secure. |                |
|                 | OK Cancel                                                                                                    |                |

#### 3. La página de estado de funcionamiento

Esto muestra toda la información de estado de FEB200 codificador, incluyendo URL de corriente de vídeo, parámetros de codificación, información de la señal HDMI, la información de entrada de audio y parámetros de codificación de audio, así como una vista previa de vídeo y ajuste de color de la interfaz, etc. Puede copiar la URL directamente en el reproductor VLC para la prueba de decodificación.

| Fmu <u>s</u> é                 | HD live b                                          | roadcast bo                         | xc              |               |                     | En                           | glish |
|--------------------------------|----------------------------------------------------|-------------------------------------|-----------------|---------------|---------------------|------------------------------|-------|
| Status                         | Network M                                          | 1edia Acc                           | cess            | System        |                     |                              |       |
| Device status<br>Device ID:    | (1)<br>0A10160825000083                            | Audio info 2<br>Audio input:        | HDMI audio      |               | main stream         | evt stream 3r                | Letre |
| Device version:<br>Video info: | 20161209<br>1080P50                                | Audio sample(hz):<br>Audio channel: | 48000<br>2      |               |                     |                              | scre  |
| Interrupt count:               | 146315                                             | Resample(hz):                       | 48000           |               |                     | 07                           |       |
| Lost count:                    | 31                                                 | Encode:                             | AAC-LC          |               |                     |                              |       |
| Audio status:                  | enable                                             | Bitrate(bps):                       | 48000           |               | e                   | 2                            | -     |
| Audio count:                   | 989652992                                          |                                     |                 |               | No harrow           |                              |       |
| Main stream<br>Resolution:     | <b>3</b><br>1920*1080                              | Extended stre                       | eam (4)         |               | Caller .            |                              | M.A.  |
| RTSP:                          | rtsp://192.168.1.168:554/ma                        | ain RTSP:                           | rtsp://192.168. | 1.168:554/ext |                     |                              |       |
| TS over IP:                    | udp://@238.0.0.1:6010                              | TS over IP:                         | udp://@238.0.0  | .2:6030       | 1.00                |                              | _     |
| RTMP:                          | rtmp://a.rtmp.youtube.com<br>/live2/xczy-gyu0-dawk | RTMP:<br>Encode:                    | disabled        |               | Brightness: 5       | 0                            | [0-   |
| Encode:                        | H.264                                              | Encode ctrl:                        | CBR             |               | HTML5: http://192.3 | 168.1.168:8080               | [0    |
| Encode ctrl:                   | CBR                                                | Encodo com                          | 30              |               | m3u8: http://192.   | 168.1.168:8080/hls/show.m3u8 | [0-   |
| FPS:                           | 30                                                 | Bitrate(kbns):                      | 1024            |               |                     |                              | _     |
| Bitrate(kbps):                 | 2048                                               | charace(top3).                      |                 |               | Saturation: 5       | 0                            | [0-   |
| 3rd stream                     |                                                    | Encode:                             | H.264           |               |                     | apply 🚺 defau                | IC .  |
| Resolution:                    | 720*480                                            | Encode ctrl:                        | CBR             |               | HLS URL: h          | ttp://192.168.1.168:8080     |       |
| RTSP:                          | rtsp://192.168.1.168:554/3r                        | d FPS:                              | 30              |               |                     |                              |       |
| TS over IP:<br>RTMP:           | udp://@238.0.0.3:6050<br>disabled                  | Bitrate(kbps):                      | 1024            |               |                     |                              |       |

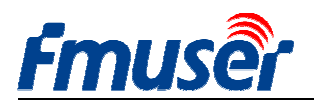

Forum: http://bbs.fmuser.com

#### 3.1 Estado del dispositivo:

| Fmuse                       | HD live b        |
|-----------------------------|------------------|
| Status                      | Network N        |
| Device status<br>Device ID: | 0A10161107000273 |
| Device version:             | 20161015         |
| Video info:                 | 1080P50          |
| Interrupt count:            | 0                |
| Lost count:                 | 0                |
| Audio status:               | enable           |
| Audio count:                | 0                |

1) ID del dispositivo

2) Versión del dispositivo: Versión de firmware

3) Información del video: Parámetros de la señal de vídeo de entrada actual.

4) Contador de interrupción: El aumento lento del valor indica entradas de vídeo ,el funcionamiento normal. Si la visualización es 0, indica que no hay entrada de vídeo, es necesario comprobar el cable de señal de entrada.

5) Contador perdido: Esta cifra es generalmente pequeño, indica pérdida de e fotogramas, si el valor está creciendo rápidamente, y los números son grandes, algo de retraso de vídeo, es necesario detectar la fuente del programa de entrada es normal.

6) Estado del audio:

7) Contador de audio: El aumento lento del valor indica entradas de audio ,el funcionamiento normal. Si la visualización es 0, indica que no hay entrada de audio de 3.5mm, es necesario comprobar el cable de señal de entrada.

Si usted es un usuario profesional con más información sobre el contador para intercambio y discusión, por favor visite nuestro foro <u>http://bbs.fmuser.com</u>

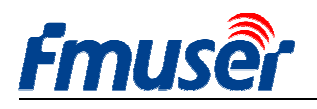

## 3.2 Información de Audio

| broadcast box       |              |            |  |  |  |  |
|---------------------|--------------|------------|--|--|--|--|
| Media Access System |              |            |  |  |  |  |
| Audio               | info 🙎       |            |  |  |  |  |
| Α                   | udio input:  | HDMI audio |  |  |  |  |
| Audio :             | ample(hz):   | 48000      |  |  |  |  |
| Aud                 | lio channel: | 2          |  |  |  |  |
| Re                  | sample(hz):  | 48000      |  |  |  |  |
|                     | Encode:      | AAC-LC     |  |  |  |  |
| В                   | trate(bps):  | 48000      |  |  |  |  |
|                     |              |            |  |  |  |  |

 Entrada de audio: La selección de audio actual (HDMI o en línea)

2) Muestra de audio (HZ):

3) Canal de audio :

4)Remuestreo (HZ): desactivar / 32k /44.1k

5) Codificar: AAC-LC / AAC-HE / MP3

6) Tasa de bits (bps):48000-256000bps

**3.3** Corriente principal /

**Corriente extendido / Corriente** 

#### tercero

| Main stream    | 3                             | Extended stre  | eam 🕢                        |
|----------------|-------------------------------|----------------|------------------------------|
| Resolution:    | 1920*1080                     | Resolution:    | 720*480                      |
| RTSP:          | rtsp://192.168.1.168:554/main | RTSP:          | rtsp://192.168.1.168:554/ext |
| TS over IP:    | udp://@238.0.0.1:6010         | TS over IP:    | udp://@238.0.0.2:6030        |
| RTMP:          | disabled                      | RTMP:          | disabled                     |
| Encode:        | H.264                         | Encode:        | H.264                        |
| Encode ctrl:   | CBR                           | Encode ctrl:   | CBR                          |
| FPS:           | 30                            | FPS:           | 30                           |
| Bitrate(kbps): | 2048                          | Bitrate(kbps): | 1024                         |
| 3rd stream     | 5                             | Encode:        | H.264                        |
| Resolution:    | 720*480                       | Encode ctrl:   | CBR                          |
| RTSP:          | rtsp://192.168.1.168:554/3rd  | FPS:           | 30                           |
| TS over IP:    | udp://@238.0.0.3:6050         | Bitrate(kbps): | 1024                         |
| RTMP:          | disabled                      |                |                              |

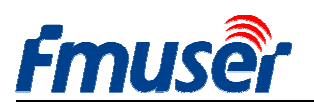

| 1)   | Resolución: 1920*1080                            | Resolución de salida de corriente de vídeo. |
|------|--------------------------------------------------|---------------------------------------------|
| 2)   | RTSP: rtsp://192.168.1.168:554/main              | Dirección de entrada de corriente,          |
|      |                                                  | se puede COPIAR al reproductor VLC para     |
|      |                                                  | decodificar                                 |
| 3)   | TS por IP:                                       | Elija uno de los tres protocolos de Http /  |
|      |                                                  | Unicast / Multicast                         |
| http | :://192.168.1.168:80/main                        | Dirección de salida de Http                 |
| udp  | ://@238.0.0.2:6010                               | Dirección de salida de Unicast              |
| udp  | ://@192.168.1.160:6000                           | Dirección de salida de Multicast            |
| 4)   | RTMP:                                            | Dirección de transmisión de RTMP para su    |
| rtm  | p://a.rtmp.youtube.com/live2/xczy-gyu0-dawk-**** | YouTube                                     |
| 5)   | Codificar: H.264                                 | H.264 / H.265 (Solo H.264 opcional para     |
|      |                                                  | algunos modelos)                            |
| 6)   | Codificar ctrl: CBR                              | CBR / VBR                                   |
| 7)   | FPS: 30                                          |                                             |
| 8)   | Tasa de bits (kbps): 2048                        |                                             |
| Cor  | riente extendido                                 | Salida de corriente extendido               |
| Cor  | riente tercero                                   | Salida de corriente tercero                 |

## 3.4 Previsualización de vídeo

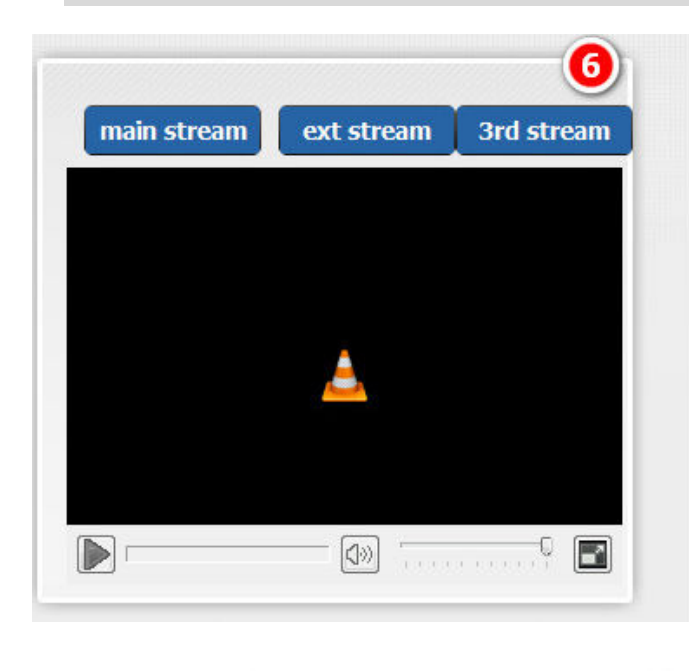

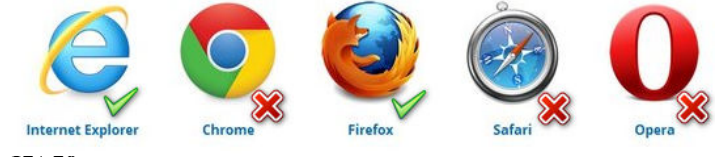

Sólo para el navegador de IE y Firefox , es necesario instalar los complementos asociado de VLC para funcionar, ir aquí para descargar e instalar.

#### http://www.videolan.org/vlc/

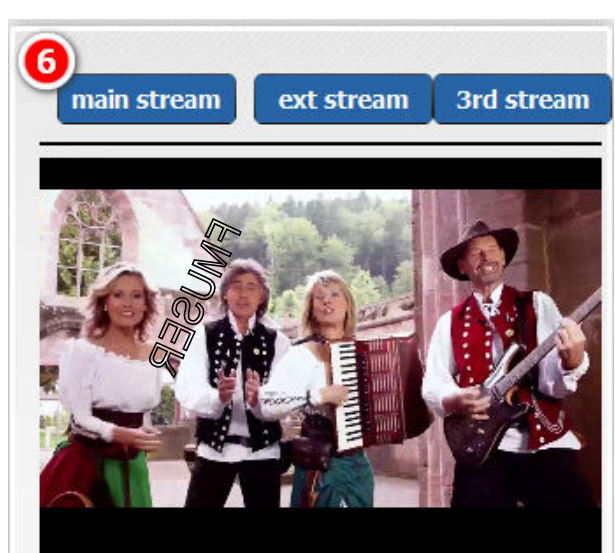

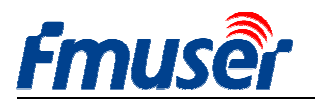

### **3.5** Ajuste de color y brillo de vídeo

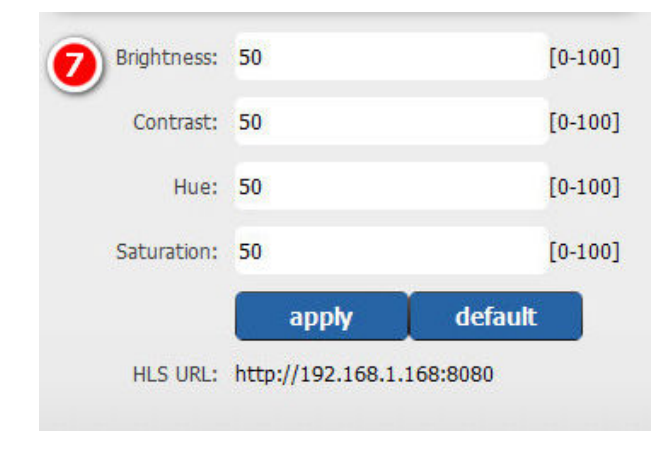

Si va a comprar un modelo que contiene HLS, se proporciona una dirección HLS.

HLS URL: http://192.168.1.168:8080

#### 4. Ajuste de red

Esta página muestra y modifica la dirección de red y los parámetros relacionados.

Todas las modificaciones en esta página tendrán efecto cuando se reinicia el dispositivo.

- Dependiendo de IP de su red de área local LAN para configurar la dirección IP del codificador FMUSER FBE200. Por ejemplo, si su IP de LAN es 192.168.8.65, entonces IP de FBE200 debe establecerse en 192.168.8.XX("XX" puede ser cualquier número de 0 a 254, excepto 168). FMUSER FBE200 debe estar en el mismo entorno de red con su red de área local LAN IP. Usted puede encontrar el correspondiente tutorial que le enseñe cómo hacerlo paso a paso en http://bbs.fmuser.com.
- 2) Si no hay red de área local cableada LAN, se puede establecer el ID y la contraseña de WIFI para tratar de utilizar la conexión WIFI (este ajuste sólo se aplica a los modelos con WIFI).

Este dispositivo sólo es adecuado para el WiFi de 2.4G, si no puede encontrar una conexión de wifi, intente reiniciar para encontrar el enrutador y abre la banda de frecuencia de 2.4G, algunos enrutadores pueden operar con banda de frecuencia de 5.8G.

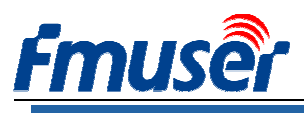

#### Fmuser HD IPTV Streaming Encoder FBE200-H.264-HLS Media Status Network Access System Network WIFI IP mode: manual Ŧ WIFI IP: 192.168.1.150 IP: 192.168.1.168 WIFI netmask: 255.255.255.0 Netmask: 255.255.255.0 WIFI gateway: 192.168.1.1 Gateway: 192.168.1.1 WIFI Essid: fmuser MAC: 00:51:2B:87:01:4D WIFI Encryption: WPA/WPA2 ۲ DNS0: 8.8.8.8 WIFI password: hellofmuser DNS1: 8.8.4.4 Set up

1) Haga clic en el botón de "configurar " para guardar las nuevas configuraciones.

2) Después de la configuración de la red se ha completado, es necesario reiniciar el dispositivo para que funcione.

\*\* Si se olvida de la dirección IP configurada, por favor siga los pasos a continuación para restablecer los ajustes de fábrica (véase # 1.3).

- a) Pulse el botón de reinicio durante 5 segundos, reinicializar e inicializar el codificador FMUSER FBE200 HDMI.
- b) Después del reinicio, FMUSER FBE200 restaurará los ajustes de fábrica, la dirección IP es 192.168.1.168. Nombre de usuario y la contraseña es admin.

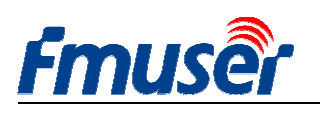

## 5. Ajustes de audio y vídeo

Página de ajuste de vídeo y audio se incluye: Ajuste de los parámetros de codificación de vídeo, tales como la creación de reflejos, voltear y ajuste desentrelazado,salida de subtítulos OSD y bmp LOGO, y ajuste la entrada de audio, remuestreo de audio, codificación de audio, control de volumen, etc.

| Fmusé           | HD liv       | e broadca | ast box |                 |              | English -  |
|-----------------|--------------|-----------|---------|-----------------|--------------|------------|
| Status          | Network      | Media     | Access  | System          |              |            |
| Media           |              |           |         | Volume:         | default      | -          |
| Audio input:    | HDMI audio   | +         |         | Mirror&Flip:    | Disable      | *          |
| Resample(hz):   | disable      | ▼ L+R     | •       | Deinterlace:    | Disable      | •          |
| Audio encode:   | AAC-LC       |           | is 🔻    |                 | apply        |            |
| Main media      |              |           |         | Ext media       |              |            |
| Encode:         | H.264        |           |         | Encode:         | H.264        | •          |
| Encode profile: | main profile | •         |         | Encode profile: | main profile | •          |
| Resolution:     | auto         | •         |         | Resolution:     | 720x480      | *          |
| FPS(fps):       | 30           | [5-60]    |         | FPS(fps):       | 30           | [5-60]     |
| GOP:            | 60           | [10-18    | 0]      | GOP:            | 60           | [10-180]   |
| Bitrate ctrl:   | CBR          | •         |         | Bitrate ctrl:   | CBR          | *          |
| Bitrate(kbps):  | 2048         | [50-12    | 000]    | Bitrate(kbps):  | 1024         | [50-12000] |
|                 | apply        |           |         |                 | apply        |            |
| Main OSD        |              |           |         | Ext OSD         |              |            |
| Text:           |              | Disabl    | e 🔻     | Text:           |              | Disable 👻  |
|                 | apply        |           |         |                 | apply        |            |
| Main LOGO       |              |           |         | Ext LOGO        |              |            |
| BMP:            |              | Disabl    | e 🔻     | BMP:            |              | Disable 👻  |
|                 | apply        |           |         |                 | apply        |            |
| 3rd media       |              |           |         | 3rd stream 09   | SD&LOGO      |            |
| Encode:         | H.264        |           |         | Text:           |              | Disable 🔻  |
| Encode profile: | main profile |           |         |                 | apply        |            |
| Resolution:     | 720x480      | -         |         | PMD.            |              | Disable    |
| FPS(fps):       | 30           | [5-60]    |         | BMP:            |              |            |
| GOP:            | 60           | [10-18    | 0]      |                 | apply        |            |
| Bitrate ctrl:   | CBR          | -         |         |                 |              |            |
| Bitrate(kbps):  | 1024         | [50-12    | 000]    |                 |              |            |
|                 | apply        |           |         |                 |              |            |
|                 |              |           |         |                 |              |            |

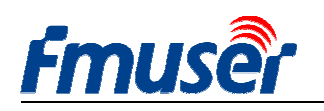

## 5.1 Ajuste de media

Aquí se puede optar por utilizar el incorporado audio HDMI, o utilizar un audio adicional en línea para entrar. Puede configurar si el sonido es remuestreo, tasa de muestreo y otros parámetros.

| Status        | Network               | Media | ,        |
|---------------|-----------------------|-------|----------|
| Media         |                       |       |          |
| Audio input:  | HDMI audio            | -     |          |
| Resample(hz): | HDMI audio<br>line in |       | L+R ▼    |
| Audio encode: | AAC-LC                | -     | 48kbps - |

#### Entrada de audio: HDMI audio / en línea

| Status        | Network    | Media |                      | A |
|---------------|------------|-------|----------------------|---|
| Media         |            |       |                      |   |
| Audio input:  | HDMI audio | •     |                      |   |
| Resample(hz): | disable    | •     | L+R                  | • |
| Audio encode: | AAC-LC     | •     | L+R<br>Left<br>Right | • |

#### Audio LR: L+R/ Izquierda / Derecha

| Status        | Network                 | Media |        | 1 |
|---------------|-------------------------|-------|--------|---|
| Media         |                         |       |        |   |
| Audio input:  | HDMI audio              | •     |        |   |
| Resample(hz): | disable                 | •     | L+R ▼  |   |
| Audio encode: | disable<br>32k<br>44.1k |       | 48kbps | • |

#### Remuestreo (Hz): desactivar /32k/44.1k

| Status        | Network       | Media |       |   | A |
|---------------|---------------|-------|-------|---|---|
| Media         |               |       |       |   |   |
| Audio input:  | HDMI audio    |       |       |   |   |
| Resample(hz): | disable       | •     | L+R   | • |   |
| Audio encode: | AAC-LC        | -     | 48kbp | s | • |
|               | AAC-LC        |       |       |   |   |
| Main media    | AAC-HE<br>MP3 |       |       |   |   |

#### Codificar audio: AAC-LC/AAC-HE/MP3

| ystem         |         | System       |                                                                                                    |      |
|---------------|---------|--------------|----------------------------------------------------------------------------------------------------|------|
| Volume:       | default |              |                                                                                                    |      |
| Mirror® Elin: | -4      | Volume:      | default                                                                                                    | •    |
| Millionarip.  | -3      |              | D: 11                                                                                                    | 1.55 |
| Deinterlace:  | -2      | Mirror&Hip:  | Disable                                                                                                    |      |
|               | default |              | Disable                                                                                                    |      |
|               | +1      | Deinterlace: | Mirror                                                                                                    |      |
|               | +2      |              | Flip                                                                                                    |      |
| ut modia      | +3      |              | Mirror&Flip                                                                                                    |      |
| xt media      | +4      |              | Contraction of the local distance of the local distance of the loc |      |

Volumen:desde -4--+4db

Voltear Espejo de Vídeo: desactivar / espejo / voltear / Voltear espejo

| System       |                   |   |
|--------------|-------------------|---|
| Volume:      | default           | - |
| Mirror&Flip: | Disable           | Ŧ |
| Deinterlace: | Disable           | - |
|              | Disable<br>Enable |   |

#### Desentrelazado: Desactivar / Activar

Desactivar: Cuando se utiliza la entrada de vídeo de 1080p y 720p

Activar: Cuando se utiliza la entrada de vídeo de 1080i, 720i y 576i

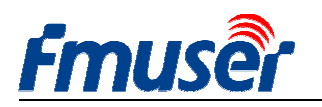

## 5.2 Ajuste del medio principal de vídeo

> No todos los modelos son compatibles con H.264 y H.265, algunos modelos sólo es compatible con H.264.

Si quieres apoyar RTMP, debe elegir perfil básico, H.265 soporta mejor para perfil básico ,si se desea utilizar el HLS, también asegurarse de que baseline está configurado.

| Main media      |               | Main me    | edia                    |            |
|-----------------|---------------|------------|-------------------------|------------|
| Encode:         | H.264         | • I        | Encode: H.264           | *          |
| Encodo profilo: | main profile  | Encode     | e profile: main profile | -          |
| Encode prome.   |               |            |                         |            |
| Resolution:     | baseline      | Res        | solution: auto          | •          |
| Resolution      | heigh profile |            | PS(fps): 30             | 10.003     |
| FPS(fps):       | 30            | [5-60]     | 1 S(193). 30            | [5-60]     |
| GOP:            | 60            | [10-180]   | GOP: 60                 | [10-180]   |
|                 |               | Bitr       | rate ctrl: CBR          | -          |
| Bitrate ctrl:   | CBR           | •          | CBR                     |            |
| Bitrate(kbps):  | 2048          | Bitrate    | e(kbps): VBR            | [50-12000] |
|                 |               | [50-12000] |                         |            |
|                 | apply         |            | apply                   |            |

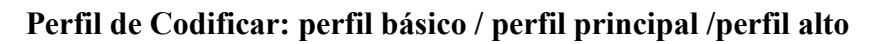

Tasa de bits: CBR / VBR

| Main media        |                                                                   |            |
|-------------------|-------------------------------------------------------------------|------------|
| Encode:           | H.264                                                             | •          |
| Encode profile:   | main profile                                                      | •          |
| Resolution:       | auto                                                              | •          |
| FPS(fps):         | 1920x1080<br>1600x900<br>1440x1050<br>1440x900<br><b>25-40FPS</b> | [5-60]     |
| GOP:              | 1360x768                                                          | [10-180]   |
| Bitrate ctrl:     | 1280x720<br>1280x800<br>1280x768                                  |            |
| Bitrate(kbps):    | 1024x768<br>1024x576 <b>25—50FPS</b><br>960x540<br>850x480        | [50-12000] |
| Main OSD<br>Text: | 720x576<br>720x540<br>720x480<br>720x404<br>704x576<br>640x480    | Disable 🔻  |
| Main LOGO<br>BMP: | 640x360<br>480x270<br>auto                                        | Disable 🔻  |
|                   |                                                                   | Disabio    |

Resolución: La gama seleccionable de resolución de la primera corriente de salida y la segunda y tercera corriente de salida no es la misma,la gama más amplia de salida de resolución de la primera corriente de salida.

Si establece la resolución a 1280x720, es mejor para fijar FPS por debajo de 50, de lo contrario habrá fenómeno de retraso.

Tasa de bits:

Ajuste recomendado de RTMP transmisión es 1500-3000kbps

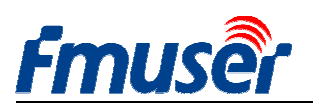

| Main meuia                             |              |                        |           |
|----------------------------------------|--------------|------------------------|-----------|
| Encode:                                | H.264        | -                      |           |
| Encode profile:                        | main profile | ÷                      |           |
| Resolution:                            | auto         | •                      |           |
|                                        | 1920x1080    |                        |           |
| FPS(fps):                              | 1600x900     | Main Stream            | [5-60]    |
|                                        | 1440x1050    | Fiam Stream            |           |
| GOP:                                   | 1440X900     |                        | [10-180]  |
|                                        | 1300x700     |                        | [10 100]  |
| Bitrate ctrl:                          | 1280×800     |                        |           |
|                                        | 1280×768     |                        |           |
| Bitrate(khos):                         | 1024x768     | F 1 C                  | 550 40000 |
| biciaco(itopo):                        | 1024x576     | Ext Stream             | [50-12000 |
|                                        | 960x540      |                        |           |
|                                        | 850x480      |                        |           |
|                                        | 800x600      |                        |           |
| Main OSD                               | 720x576      |                        |           |
| 222 - 12 - 12 - 12 - 12 - 12 - 12 - 12 | 720x540      |                        |           |
| Text:                                  | 720x480      | 3 <sup>rd</sup> Stream | Disable   |
|                                        | 720x404      |                        |           |
|                                        | 704x576      |                        |           |
|                                        | 640x480      |                        |           |
| Main LOGO                              | 640x360      |                        |           |
| Main LUGU                              | 480X270      |                        |           |
| BMP:                                   | auto         |                        | Disable   |

Ajuste recomendado de IPTV es 1920\*1080p 4000-12000kbps

FPS depende de su resolución de salida, y al mismo tiempo, no puede exceder de la tasa de fotogramas de entrada. De lo contrario, la imagen aparecerá lapérdida de fotogramas o retraso. Le recomendamos que establece en 25 fps.

Corriente principal EL corriente principal se puede seleccionar de 1360 \* 768 a 1920 \* 1080

Corriente extendido EL corriente extendido se puede seleccionar de 800\*600 a 1280\*720

Corriente tercero EL corriente tercero se puede seleccionar de 480\*270 a 720\*576

#### 5.3 Subtítulos de texto o gráficos

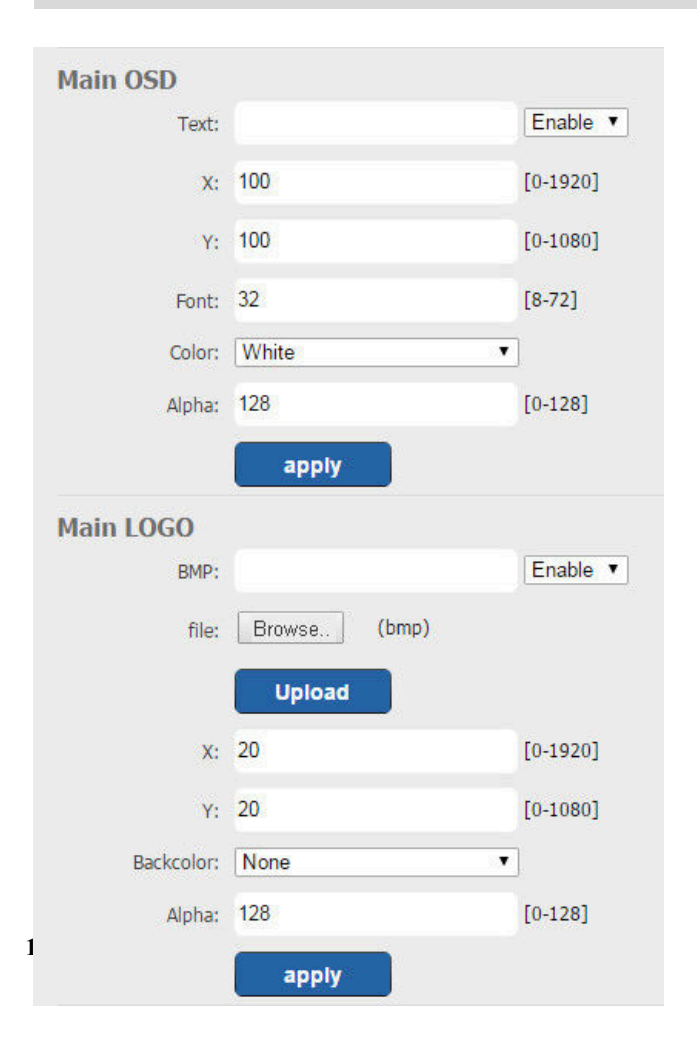

Usted puede utilizar el texto como subtítulos OSD.

Puede cargar el archivo \* .bmp de 24 bits como LOGO de subtítulos .

Al establecer el eje-X y el eje -Y se puede cambiar la posición de OSD y LOGO

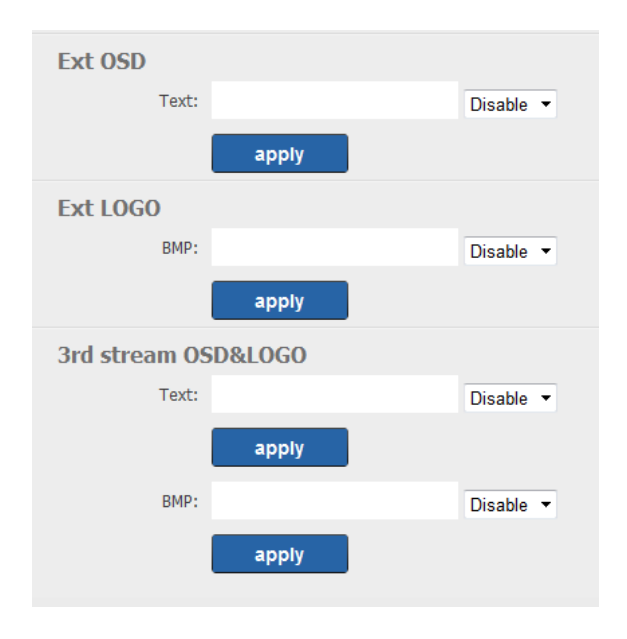

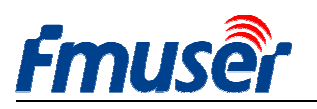

## 6. Ajuste de la dirección de salida:

FBE200 soporta protocolo de HTTP, RTSP, Unicast, Multicast, RTMP y ONVIF . Usted puede elegir cualquiera de ellos en la página dependiendo de su aplicación.

| Status                                                                                                    | Network                                                                                                    | Media 🖌                                                                                                    | Access                                     | System                                                                                                    |                                                                                                    |                                                                              |
|----------------------------------------------------------------------------------------------------|----------------------------------------------------------------------------------------------------|----------------------------------------------------------------------------------------------------|--------------------------------------------|----------------------------------------------------------------------------------------------------|----------------------------------------------------------------------------------------------------|------------------------------------------------------------------------------|
| ervice Info                                                                                                    |                                                                                                    |                                                                                                    |                                            | TO Deduct.                                                                                                    |                                                                                                    |                                                                              |
| HLS select:                                                                                                    | Close                                                                                                    |                                                                                                    |                                            | IS Packet:                                                                                                    |                                                                                                    |                                                                              |
| UDP Mode:                                                                                                    | Auto                                                                                                    | · ·                                                                                                    |                                            | HTTP Port:                                                                                                    | 80                                                                                                    |                                                                              |
| TS Mode:                                                                                                    | ffmpeg                                                                                                    | ▼                                                                                                    |                                            | RTSP Port:                                                                                                    | 554                                                                                                    | UDP -                                                                        |
| MTU:                                                                                                    | 1500                                                                                                    | [1-1500]                                                                                                    |                                            | RTSP audio:                                                                                                    | AAC or MP3 -                                                                                                    |                                                                              |
| TTL:                                                                                                    | 16                                                                                                    | [1-255]                                                                                                    |                                            | Mux Mode:                                                                                                    | Video&Audio -                                                                                                    |                                                                              |
|                                                                                                    |                                                                                                    |                                                                                                    |                                            |                                                                                                    | Set up                                                                                                    |                                                                              |
| lain RTMP                                                                                                    |                                                                                                    |                                                                                                    |                                            | Ext RTMP                                                                                                    |                                                                                                    |                                                                              |
| RTMP:                                                                                                    | URL Mode                                                                                                    | ✓ Enable ✓                                                                                                    |                                            | RTMP:                                                                                                    | Classic Mode 👻                                                                                                    | Enable 🔻                                                                     |
| RTMP Push URL:                                                                                                    | rtmp://a.rtmp.youtu                                                                                                    | ube.com/live                                                                                                    |                                            | RTMP Server:                                                                                                    | rtmp://b.rtmp.youtube.com                                                                                                    |                                                                              |
|                                                                                                    | (as: rtmp://ip:port/>                                                                                                    | xxx/xxx)                                                                                                    |                                            | RTMP Port:                                                                                                    | 1935                                                                                                    |                                                                              |
|                                                                                                    | (as: rtmp://user:pw                                                                                                    | /d@ip:port/xxx/xxx)                                                                                                    |                                            | Application:                                                                                                    | /live2                                                                                                    |                                                                              |
|                                                                                                    | (as: rtmp://server/x                                                                                                    | 00x/x00x)                                                                                                    |                                            | Stream:                                                                                                    | /xczy-gyu0-dawk-d2k2                                                                                                    |                                                                              |
|                                                                                                    | (as: rtmp://user:pw                                                                                                    | vd@server/xxx/xxx)                                                                                                    |                                            | liser.                                                                                                    |                                                                                                    |                                                                              |
|                                                                                                    | Set up                                                                                                    |                                                                                                    |                                            |                                                                                                    |                                                                                                    |                                                                              |
|                                                                                                    |                                                                                                    |                                                                                                    |                                            | Deserved                                                                                                    |                                                                                                    |                                                                              |
|                                                                                                    |                                                                                                    |                                                                                                    |                                            | Password:                                                                                                    |                                                                                                    |                                                                              |
|                                                                                                    |                                                                                                    |                                                                                                    |                                            | Password:                                                                                                    | Set up                                                                                                    |                                                                              |
| 1ain stream                                                                                                    |                                                                                                    |                                                                                                    | ]                                          | Password:<br>Ext stream                                                                                                    | Set up                                                                                                    |                                                                              |
| <b>1ain stream</b><br>RTSP:                                                                                                    | /main                                                                                                    | Enable 🔻 (at                                                                                                    | s:/main)                                   | Password:<br>Ext stream<br>RTSP:                                                                                                    | Set up<br>/ext                                                                                                    | Enable • (as:/ext)                                                           |
| <b>lain stream</b><br>RTSP:<br>HTTP:                                                                                                    | /main<br>/main                                                                                                    | Enable 🔻 (a:<br>Enable 🔻 (a:                                                                                           | s:/main)<br>s:/main)                       | Password:<br>Ext stream<br>RTSP:<br>HTTP:                                                                                                    | Set up<br>/ext<br>/ext                                                                                                    | Enable • (as:/ext)<br>Enable • (as:/ext)                                     |
| <b>lain stream</b><br>RTSP:<br>HTTP:<br>Unicast:                                                                                                    | /main<br>/main<br>192.168.1.160                                                                                                    | Enable - (a:<br>Enable - (a:<br>Disable -                                                                              | s:/main)<br>s:/main)                       | Password:<br>Ext stream<br>RTSP:<br>HTTP:<br>Unicast:                                                                                               | Set up<br>/ext<br>/ext<br>192.168.1.161                                                                                                    | Enable 👻 (as:/ext)<br>Enable 👻 (as:/ext)<br>Disable 👻                        |
| <b>Jain stream</b><br>RTSP:<br>HTTP:<br>Unicast:<br>Unicast port:                                                                                                    | /main<br>/main<br>192.168.1.160<br>6000                                                                                             | Enable 		 (at<br>Enable 		 (at<br>Disable                                                                              | s:/main)<br>s:/main)                       | Password:<br>Ext stream<br>RTSP:<br>HTTP:<br>Unicast:<br>Unicast port:                                                                              | Set up<br>/ext<br>/ext<br>192.168.1.161<br>6020                                                                                                    | Enable  v (as:/ext) Enable  v (as:/ext) Disable  v                           |
| <b>Jain stream</b><br>RTSP:<br>HTTP:<br>Unicast:<br>Unicast port:<br>Multicast:                                                                                                    | /main<br>/main<br>192.168.1.160<br>6000<br>238.0.0.1                                                                                | Enable V (at<br>Enable V (at<br>Disable V<br>Disable V                                                                 | s:/main)<br>s:/main)                       | Password:<br>Ext stream<br>RTSP:<br>HTTP:<br>Unicast:<br>Unicast port:<br>Multicast:                                                                | Set up<br>/ext<br>/ext<br>192.168.1.161<br>6020<br>238.0.0.2                                                                                                    | Enable  v (as:/ext) Enable  v (as:/ext) Disable  v Disable  v                |
| Main stream<br>RTSP:<br>HTTP:<br>Unicast:<br>Unicast port:<br>Multicast:<br>Multicast port:                                                                                         | /main<br>/main<br>192.168.1.160<br>6000<br>238.0.0.1<br>6010                                                                        | Enable 	 (a:<br>Enable 	 (a:<br>Disable                                                                                | s:/main)<br>s:/main)                       | Password:<br>Ext stream<br>RTSP:<br>HTTP:<br>Unicast:<br>Unicast port:<br>Multicast port:                                                           | Set up<br>/ext<br>/ext<br>192.168.1.161<br>6020<br>238.0.0.2<br>6030                                                                                                    | Enable  v (as:/ext) Enable  v (as:/ext) Disable  v Disable  v                |
| Main stream<br>RTSP:<br>HTTP:<br>Unicast:<br>Unicast port:<br>Multicast port:                                                                                                    | /main<br>/main<br>192.168.1.160<br>6000<br>238.0.0.1<br>6010<br>Set up                                                              | Enable V (at<br>Enable V (at<br>Disable V<br>Disable V                                                                 | s:/main)<br>s:/main)                       | Password:<br>Ext stream<br>RTSP:<br>HTTP:<br>Unicast:<br>Unicast port:<br>Multicast port:                                                           | Set up<br>/ext<br>/ext<br>192.168.1.161<br>6020<br>238.0.0.2<br>6030<br>Set up                                                                                                    | Enable  v (as:/ext) Enable  v (as:/ext) Disable  v Disable  v                |
| Main stream<br>RTSP:<br>HTTP:<br>Unicast:<br>Unicast port:<br>Multicast port:<br>Multicast port:                                                                                    | /main<br>/main<br>192.168.1.160<br>6000<br>238.0.0.1<br>6010<br>Set up                                                              | Enable • (at<br>Enable • (at<br>Disable •<br>Disable •                                                                 | s:/main)<br>s:/main)                       | Password:<br>Ext stream<br>RTSP:<br>HTTP:<br>Unicast:<br>Unicast port:<br>Multicast port:<br>3rd RTMP                                               | Set up           /ext           192.168.1.161           6020           238.0.0.2           6030           Set up                                                                                                    | Enable  (as:/ext) Enable (as:/ext) Disable  Disable                          |
| Main stream<br>RTSP:<br>HTTP:<br>Unicast:<br>Unicast port:<br>Multicast port:<br>Multicast port:<br>ird stream<br>RTSP:                                                             | /main<br>/main<br>192.168.1.160<br>6000<br>238.0.0.1<br>6010<br>Set up<br>/3rd                                                      | Enable • (at<br>Enable • (at<br>Disable •<br>Disable •                                                                 | s:/main)<br>s:/main)                       | Password:<br>Ext stream<br>RTSP:<br>HTTP:<br>Unicast:<br>Unicast port:<br>Multicast port:<br>Multicast port:<br>Srd RTMP<br>RTMP:                   | Set up /ext /ext 192.168.1.161 6020 238.0.0.2 6030 Set up URL Mode                                                                                                    | Enable  (as:/ext) Enable (as:/ext) Disable  Disable  Disable                 |
| Main stream<br>RTSP:<br>HTTP:<br>Unicast:<br>Unicast port:<br>Multicast port:<br>Multicast port:<br>Srd stream<br>RTSP:<br>HTTP:                                                    | /main<br>/main<br>192.168.1.160<br>6000<br>238.0.0.1<br>6010<br>Set up<br>/3rd<br>/3rd                                              | Enable                                                                                                    | s:/main)<br>s:/main)<br>s:/3rd)            | Password:<br>Ext stream<br>RTSP:<br>HTTP:<br>Unicast:<br>Unicast port:<br>Multicast port:<br>Strd RTMP<br>RTMP Push URL:                            | Set up         /ext         /ext         192.168.1.161         6020         238.0.0.2         6030         Set up         URL Mode         rtmp://                                                                                                    | Enable  (as:/ext) Enable (as:/ext) Disable  Disable  Disable                 |
| Main stream<br>RTSP:<br>HTTP:<br>Unicast:<br>Unicast port:<br>Multicast port:<br>Multicast port:<br>Ind stream<br>RTSP:<br>HTTP:<br>Unicast:                                        | /main<br>/main<br>192.168.1.160<br>6000<br>238.0.0.1<br>6010<br>Set up<br>/3rd<br>/3rd<br>192.168.1.162                             | Enable • (at<br>Enable • (at<br>Disable •<br>Disable •<br>Enable • (at<br>Enable • (at<br>Enable • (at                 | s:/main)<br>s:/main)<br>s:/3rd)            | Password:<br>Ext stream<br>RTSP:<br>HTTP:<br>Unicast:<br>Unicast port:<br>Multicast port:<br>Multicast port:<br>Srd RTMP<br>RTMP:<br>RTMP Push URL: | Set up         /ext         /ext         192.168.1.161         6020         238.0.0.2         6030         Set up         URL Mode         rtmp://         (as: rtmp://ip:port/xxx/xxx)                                                                                                    | Enable  (as:/ext) Enable (as:/ext) Disable  Disable  Disable                 |
| Main stream<br>RTSP:<br>HTTP:<br>Unicast:<br>Unicast port:<br>Multicast port:<br>Multicast port:<br>RTSP:<br>HTTP:<br>Unicast:                                                      | /main<br>/main<br>192.168.1.160<br>6000<br>238.0.0.1<br>6010<br>Set up<br>/3rd<br>/3rd<br>192.168.1.162                             | Enable • (at<br>Enable • (at<br>Disable •<br>Disable •<br>Enable • (at<br>Enable • (at<br>Enable • (at<br>Enable • (at | s:/main)<br>s:/main)<br>s:/3rd)            | Password:<br>Ext stream<br>RTSP:<br>HTTP:<br>Unicast:<br>Unicast port:<br>Multicast port:<br>Strd RTMP<br>RTMP Push URL:                            | Set up         /ext         /ext         192.168.1.161         6020         238.0.0.2         6030         Set up         URL Mode         rtmp://         (as: rtmp://ip:port/xxx/xxx)         (as: rtmp://user:pwd@ip:port/xxx/xxx)                                                                                  | Enable  (as:/ext) Enable (as:/ext) Disable  Disable  Disable  xx/xxx)        |
| Main stream<br>RTSP:<br>HTTP:<br>Unicast:<br>Unicast port:<br>Multicast port:<br>Multicast port:<br>Rtd stream<br>RTSP:<br>HTTP:<br>Unicast:<br>Unicast port:                       | /main<br>/main<br>192.168.1.160<br>6000<br>238.0.0.1<br>6010<br><b>Set up</b><br>/3rd<br>/3rd<br>192.168.1.162<br>6040              | Enable • (at<br>Enable • (at<br>Disable •<br>Disable •<br>Enable • (at<br>Enable • (at<br>Enable • (at                 | s:/main)<br>s:/main)<br>s:/3rd)<br>s:/3rd) | Password:<br>Ext stream<br>RTSP:<br>HTTP:<br>Unicast:<br>Unicast port:<br>Multicast port:<br>Srd RTMP<br>RTMP:<br>RTMP Push URL:                    | Set up         /ext         /ext         192.168.1.161         6020         238.0.0.2         6030         Set up         URL Mode         rtmp://         (as: rtmp://ip:port/xxx/xxx)         (as: rtmp://user:pwd@ip:port/xx                                                                                        | Enable  (as:/ext) Enable (as:/ext) Disable  Disable  Source                  |
| Main stream<br>RTSP:<br>HTTP:<br>Unicast:<br>Unicast port:<br>Multicast port:<br>Multicast port:<br>RTSP:<br>HTTP:<br>Unicast:<br>Unicast port:<br>Unicast port:<br>Multicast port: | /main<br>/main<br>192.168.1.160<br>6000<br>238.0.0.1<br>6010<br><b>Set up</b><br>/3rd<br>/3rd<br>192.168.1.162<br>6040<br>238.0.0.3 | Enable • (at<br>Enable • (at<br>Disable •<br>Disable •<br>Enable • (at<br>Enable • (at<br>Disable •<br>Disable •       | s:/main)<br>s:/main)<br>s:/3rd)<br>s:/3rd) | Password:<br>Ext stream<br>RTSP:<br>HTTP:<br>Unicast:<br>Unicast port:<br>Multicast port:<br>Sard RTMP<br>RTMP Push URL:                            | Set up         /ext         /ext         192.168.1.161         6020         238.0.0.2         6030         Set up         URL Mode         rtmp://         (as: rtmp://ip:port/xxx/xxx)         (as: rtmp://user:pwd@ip:port/xxx/xxx)         (as: rtmp://server/xxx/xxx)         (as: rtmp://user:pwd@server/xxx/xxx) | Enable  (as:/ext) Enable (as:/ext) Disable  Disable  Disable  xx/xxx) xx/xxx |

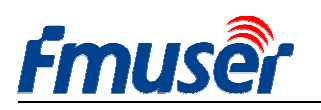

### 6.1 Información de servicio

Se puede configurar en esta página el puerto HLS y HTTP, el modo de TS, puerto RSTP, audio de RTSP, modo de audio independiente.

| Service Info |        |          |             |               |       |
|--------------|--------|----------|-------------|---------------|-------|
| HLS select:  | Close  | •        | TS Packet:  | A •           |       |
| UDP Mode:    | Auto   | •        | HTTP Port:  | 80            |       |
| TS Mode:     | ffmpeg | •        | RTSP Port:  | 554           | UDP - |
| MTU:         | 1500   | [1-1500] | RTSP audio: | AAC or MP3 👻  |       |
| TTL:         | 16     | [1-255]  | Mux Mode:   | Video&Audio 👻 |       |
|              |        |          |             | Set up        |       |

Seleccionación de HLS: Sólo unos pocos modelos son compatibles con HLS, se puede seleccionar HLS para el corriente correspondiente en la lista desplegable.

Modo de UDP: Auto (Adecuado para la red 1000M / 100M), A (Adecuado para la red 100M, B (Adecuado para la red 10M), Algunos IPTV STB sólo es compatible con la tarjeta de 100M, si lo encuentra en el modo UDP no puede pasar la multidifusión (multidifusión), cambie a B.

Modo de Mux: La codificación de audio y video al mismo tiempo predeterminado, si sólo necesita la transmisión de audio, puede seleccionar Sólo Audio.

MTU / TTL: El valor de MTU y TTL es especial en algunas áreas, lo que resulta en fenómeno de retraso de vídeo , lo ajuste de acuerdo con los parámetros de red local.

## 6.2 Ajuste de RTMP

| Main R <u>TMP</u> |                                       |           | Ext RTMP     |                           |          |
|-------------------|---------------------------------------|-----------|--------------|---------------------------|----------|
| RTMP:             | URL Mode 🔹 Enab                       | e 🔻       | RTMP:        | Classic Mode 🔹            | Enable 🔻 |
| RTMP Push URL:    | rtmp://a.rtmp.youtube.com/live        |           | RTMP Server: | rtmp://b.rtmp.youtube.com |          |
|                   | (as: rtmp://ip:port/xxx/xxx)          |           | RTMP Port:   | 1935                      |          |
|                   | (as: rtmp://user:pwd@ip:port/xxx/xxx) |           | Application: | /live2                    |          |
|                   | (as: rtmp://server/xxx/xxx)           | Don't for | set Stream:  | /xczy-gyu0-dawk-d2k2      |          |
|                   | (as: rtmp://user:pwd@server/xxx/xxx)  | the "/"   | User:        |                           |          |
|                   | Set up                                |           | Password:    |                           |          |
|                   |                                       |           |              | Set up                    |          |

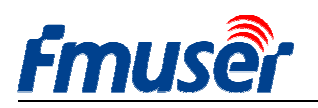

Modo de URL RTMP: Utilice la dirección RTMP de línea única, en lugar de en líneas separadas.

Por ejemplo: rtmp://a.rtmp.youtube.com/live2/xczy-gyu0-dawk-8cf1

Modo clásico de RTMP: No se olvide de añadir una barra inclinada "/" en frente de la dirección de Aplicación y Corriente

Cuando usted completa todos los parámetros, haga clic en "Configurar" para guardar la configuración y reinicie el dispositivo para tener efecto.

> H.264/H.265 nivel de perfil básico principal / alto: Si es necesario utilizar RTMP, seleccione el perfil básico o perfil principal.

> Prueba de servidor FMS:

-- Ajuste de dirección RTMP de codificador FBE200 es la dirección del servidor FMS:

--rtmp://192.168.1.100:1935/live/hdmi

-- Instalación del software de servidor: Flash Media Server 3.5. no es necesario introducir el número SN, nombre de usuario y la contraseña son 1

-- Abra el software de servidor FMS

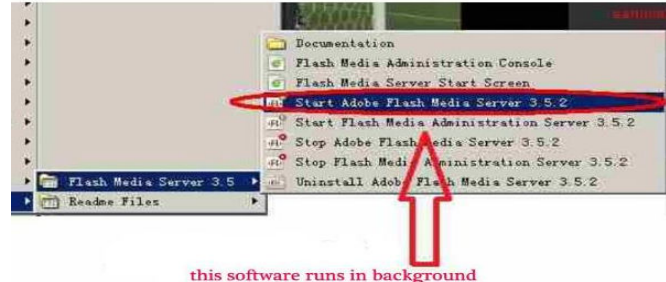

-- Abra el directorio "Reproductor Flash", encontrar "VideoPlayer.html" y abrirlo.

-- Introduzca la dirección: rtmp://ip address/RTMP/HDMI, luego elija "en vivo" para detectar si el vídeo es normal, Por ejemplo: introduzca la dirección rtmp://192.168.1.100:1935/live/hdmi , luego elija "EN VIVO", A continuación, haga clic en" Reproducir corriente ".

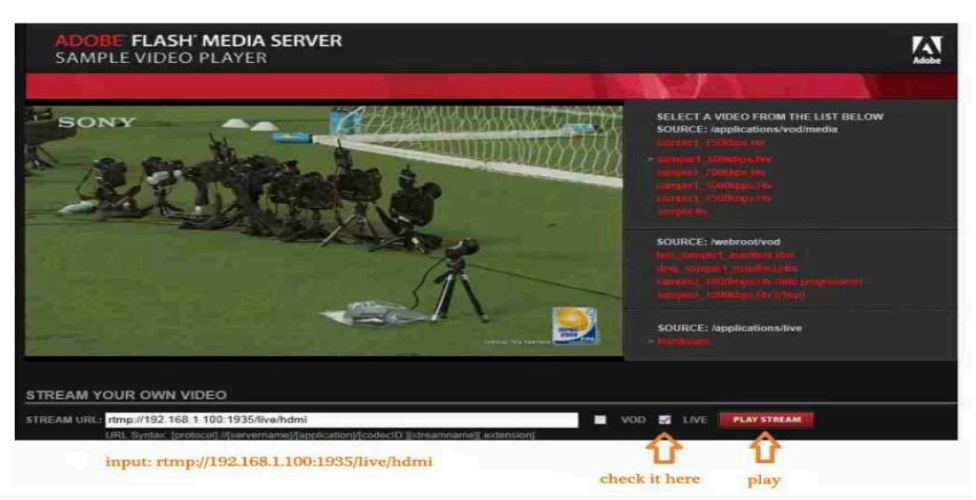

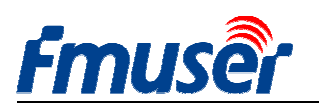

## 6.3 Ajuste de corriente principal de salida de vídeo

Puede abrir cualquier protocolo de "HTTP", "RTSP" o " Multicast IP "según sea necesario ,haga clic en "Aplicar" después de todos los parámetros del protocolo se establecen .

| FMUSEr HD live broadcast box                                                  |                                                                        |                                         |                                        |                                                                              |                                                            |                                                                    |  |
|-------------------------------------------------------------------------------|------------------------------------------------------------------------|-----------------------------------------|----------------------------------------|------------------------------------------------------------------------------|------------------------------------------------------------|--------------------------------------------------------------------|--|
| Status                                                                        | Network                                                                | Media                                   | Access                                 | System                                                                       |                                                            |                                                                    |  |
| Service Info<br>HTTP Port:<br>UDP Mode:<br>TS Mode:                           | 80<br>Auto<br>ffmpeg                                                   | <b>T</b>                                |                                        | RTSP Port:<br>RTSP audio:                                                    | 554<br>AAC or MP3 •<br>Set up                              | UDP V                                                              |  |
| Main RTMP<br>RTMP:<br>RTMP URL:                                               | URL Mode<br>rtmp://a.rtmp.youtube<br>Set up                            | • Enable<br>com/live:<br>You c<br>these | an enable<br>3 protoco                 | Ext RTMP<br>RTMP:<br>RTMP URL:<br>e one of<br>ol you need.                   | URL Mode   rtmp:// Set up                                  | Disable ▼                                                          |  |
| Main stream<br>RTSP:<br>HTTP:<br>Unicast:<br>Unicast port:<br>Multicast port: | /main<br>/main<br>192.168.1.160<br>6000<br>238.0.0.1<br>6010<br>Set up | Enable<br>Disable<br>Enable<br>Disable  | a ▼ (as://unh)<br>a ▼ (as:/main<br>a ▼ | RTSP:<br>HTTP:<br>Unicast:<br>Unicast port:<br>Multicast:<br>Multicast port: | /ext<br>/ext<br>192.168.1.161<br>6020<br>238.0.0.2<br>6030 | Enable V (as:/ext)<br>Disable V (as:/ext)<br>Disable V<br>Enable V |  |

Nota: Todos los datos anteriores se pueden ajustar de acuerdo a su aplicación práctica.

Puede activar uno de estos tres protocolos, según sea necesario, con un corriente de salida mismo no se pueden iniciar simultáneamente tres protocolos, pero diferentes corrientes de salida se pueden utilizar diferentes protocolos.

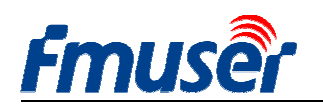

6.4

# Corriente extendido y tercero de salida de vídeo

Consulte la configuración # 6.3

# 6.5 ¿Cuántos FBE200 puede salir el corriente de vídeo simultáneamente?

FBE200 se pueden salir RTMP y RTSP al mismo tiempo, y uno de estos tres protocolos de http/unicast/multicast.

Por lo tanto, en el caso de uso máximo, será capaz de funcionar simultáneamente de salida de 3 \* 3 = 9 corrientes de vídeo (3 x RTMP, 3 x RTSP, (Elija uno de http, Unicast y Multicas).

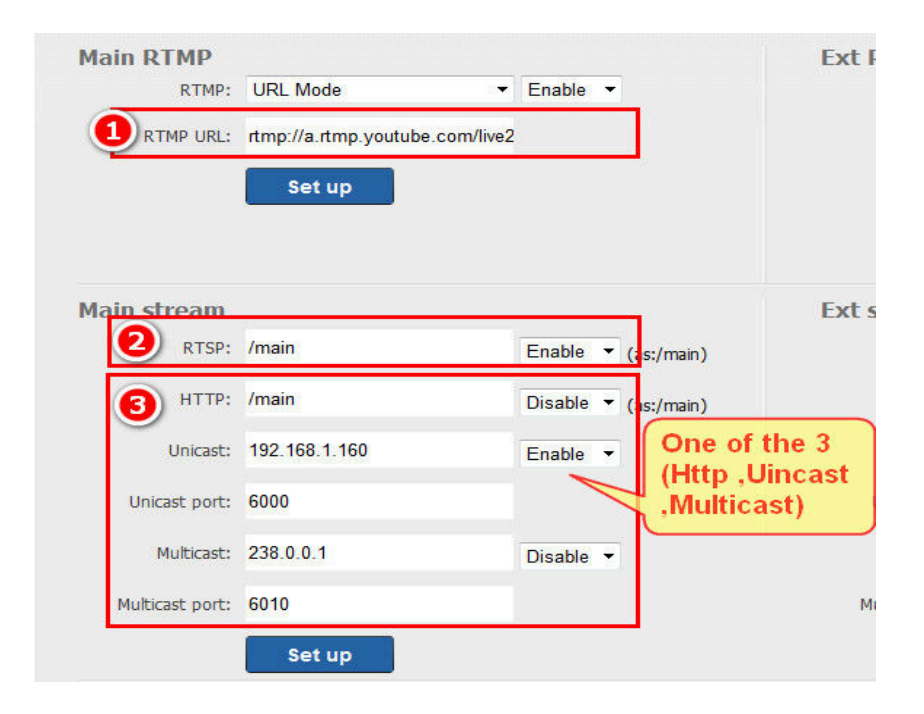

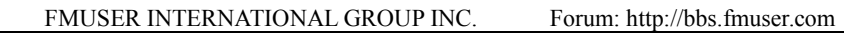

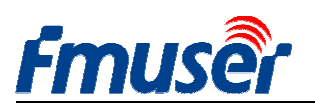

## 7. Ajuste del sistema

Puede modificar el ID del dispositivo y la contraseña de administrador en la página de configuración del sistema y actualizar el firmware, restaurar los ajustes de fábrica, reiniciar el codificador etc.

Actualizar: La actualización del firmware, se puede descargar la última versión del firmware en http://bbs.fmuser.com.

Cambiar contraseña: Cambie su contraseña de inicio de sesión debe ser menor o igual a 12 caracteres.

Reajustar: Todos los ajustes se restablecen a los ajustes de fábrica. Reiniciar: Inicio en caliente

| Status           | Network          | Media | Access | System            |  |
|------------------|------------------|-------|--------|-------------------|--|
| Device ID        |                  |       |        | Change password   |  |
| Device ID:       | 0A1016110700033  | 3     |        | New password:     |  |
|                  | Modify           |       |        | Confirm password: |  |
|                  |                  |       |        | Modify            |  |
| Upgrade          |                  |       |        | System            |  |
| Current version: | AVC-20170220-HLS |       |        | Reset             |  |
| Firmware:        |                  | 浏览    |        | Reboot            |  |
|                  | Upgrade          |       |        |                   |  |

#### ¿Cuándo se necesita para reiniciar?

Cuando se utiliza botón de aplicar y modificar, en que tendrá efecto inmediato sin necesidad de reiniciar.

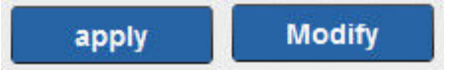

Cuando se utiliza botón de Aplicar y Actualizar, es necesario reiniciar el sistema, puede hacer clic en el botón de reiniciar o volver a conectar la alimentación.

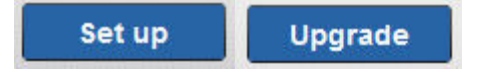

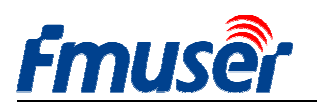

### 8. Guía para pedidos

| Modelo           | Especificación     | Codificación     | Interfaz de entrada             | Inalámbricos | Otros |
|------------------|--------------------|------------------|---------------------------------|--------------|-------|
| FBE200-H.264-LAN | Caja pequeña       | h.264            | 1 x entrada de HDMI o SDI       | _            | _     |
|                  |                    |                  | Entrada estérea de 3.5 mm       |              |       |
| EBE200 H 264     | Caja pequeña       | h 264            | 1 x entrada de HDMI o SDI       | 2 dg WIFI    | HLS   |
| 1 DL200 11.204   |                    | 11.204           | Entrada estérea de 3.5 mm       | 2.46 0111    | neo   |
| EDE200 II 265    | Caja pequeña       | h.264            | 1 x entrada de HDMI o SDI       | 2 Ag WIFI    | HLS   |
| T DL200-11.203   | Caja pequena       | / h.265          | Entrada estérea de 3.5 mm       | 2.4g wii11   |       |
| EBE204 H 264     | Bastidor 1U de 19' | h 261            | 4 x entrada de HDMI o SDI       |              |       |
| TDL204-11.204    |                    | 11.204           | Entrada estérea de 3.5 mm       | _            | —     |
| EDE204 II 265    | Bastidor 1U de 19' | h.264            | h.264 4 x entrada de HDMI o SDI |              |       |
| TDE204-11.203    |                    | / h.265          | Entrada estérea de 3.5 mm       | _            | _     |
|                  |                    |                  | 16 x entrada de HDMI o          |              |       |
| FBE216-H.264     | Bastidor 3U de 19' | h.264            | SDI                             | -            | -     |
|                  |                    |                  | Entrada estérea de 3.5 mm       |              |       |
|                  |                    | h.264<br>/ h.265 | 16 x entrada de HDMI o          |              |       |
| FBE216-H.265     | Bastidor 3U de 19' |                  | SDI                             | -            | _     |
|                  |                    |                  | Entrada estérea de 3.5 mm       |              |       |

## 9. Solución de problemas

1) La pantalla negra, no hay corriente de salida de vídeo.

- Compruebe la página de estado (véase # 3.1), Si se encuentra el contador de interrupción es 0 o no hay un aumento automático, compruebe el cable de HDMI (SDI) y las fuentes de vídeo.

2) Hay algunas líneas horizontales rojas cortas en la pantalla.

- Reemplace el cable HDMI más nuevo y mejor .

3) La retraso de imagen durante unos segundos, y luego restaurar reproducirlo.

- Compruebe el estado de entrada de Estado y Vídeo, y véase # 5.2 (FPS) .

4) Retraso cuando utilizar el reproductor VLC en su computadora, pero en otra computadora para la reproducción normal.

- Compruebe el estado de uso de la CPU de la computadora, el problema suele ser una computadora que ejecuta sobrecarga de la CPU.

5) Otro, Por ejemplo, la pantalla borrosa ...

Por favor visita http://bbs.fmuser.com, haga su pregunta, y nuestros ingenieros le ayudan a resolver en línea.

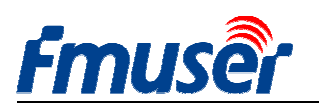

#### **10.** Consigue ayuda (http://bbs.fmuser.com)

Todos los productos FMUSER proporcionan soporte técnico en línea durante 10 años. Si usted tiene alguna pregunta sobre nuestros productos, visite http://bbs.fmuser.com y envia un mensaje de ayuda, nuestros ingenieros responderán rápidamente a usted.

#### ¿Cómo obtener ayuda rápidamente?

Para ahorrar tiempo y una mejor comprensión de los problemas, por favor proporcione la siguiente información, que le ayudará a obtener más rápidamente soluciones.

1) 2 capturas completas de página de Estado, una captura despúes de 5 minutos de inicio, otra captura despúes de 10 minutos de inicio.

- 2) Captura completa de página de Network
- 3) Captura completa de página de Media
- 4) Captura completa de página de Acceso
- 5) Se utiliza el texto estructurado para describir la lista del equipo relacionado usado
- 6) Se utiliza el texto estructurado para describir su problema

#### ¿Cómo obtener actualizaciones de firmware más reciente?

Nuestro codificador modifica bug y mejora las nuevas funciones irregularmente ,si es necesario,visite http://bbs.fmuser.com, busca actualización de firmware para los mensajes relevantes,y elege la versión de hardware de adquisición para descargar archivo de actualización bin,va página de sistema--actualizar para la actualización.

Si tiene cualquier escenario interesante de aplicación de codificador, que son bienvenidos a compartir su caso de aplicación y su alegría con nosotros en http://www.fmuser.org

Bueno, que el mundo disfrute de su media de transmisión.

Tomleequan

Update: 2020-11-24 15:39:23